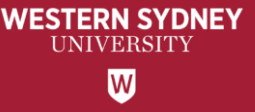

# WesternERM - Risk Assessment Register

# How to approve your BU Risk Assessment Records

User Guide for Staff

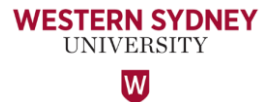

## CONTENTS

| No. | Торіс                                                                | Page |
|-----|----------------------------------------------------------------------|------|
| 1   | Key Terminology                                                      | 3    |
| 2   | Link to WesternERM system                                            | 4    |
| 3   | Risk Assessment landing page                                         | 5-6  |
| 4   | Risk Assessment register records                                     | 7    |
| 5   | Individual risk record                                               | 8    |
| 6   | Approved status of risk records in the Risk Assessment register      | 9    |
| 7   | Questions? Comments? Contact the Office of Audit and Risk Assessment | 10   |

## **Key Terminology**

#### \* Risk Owner

A person or entity with the accountability and authority to manage a risk. In other words, a person whose business objectives are impacted by the risk. Generally the process or activity owner.

#### Issue Owner

BU head who owns the processes or activities for which the issue has been noted.

#### Action Owner

Process or activity owner responsible for taking the assigned actions. Actions Owners could sit outside the business units impacted by the risks.

- You only require 'Action Owner' details if the risk requires additional actions or treatment plan.
- Note: Only 1 Action Owner is nominated per action.

#### \* Risk Register

A risk management tool to identify potential risks for a process, activity, event or project and put controls in place to manage the risks to the desired level (i.e. Risk Appetite).

#### \* Risk Appetite

Is the amount of risk that an university is willing to accept, or retain in order to achieve its objectives.

#### Risk Assessment

A process used to determine risk management priorities by evaluating and comparing the level of risk associated with an activity against predetermined tolerances or generally acceptable levels of risk (formulated in consultation with key stakeholders).

WESTERN SYDNEY UNIVERSITY W

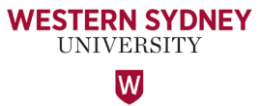

### Login to WesternERM

Please log into WesternERM using the URL <a href="https://erm.protecht.com.au/wsu">https://erm.protecht.com.au/wsu</a>

WesternERM uses single sign-on authentication.

For ease of access, I suggest saving this link as a bookmark in your web browser.

If you are a current user of WesternERM, please log-out using the Human icon at the top right corner and log back in.

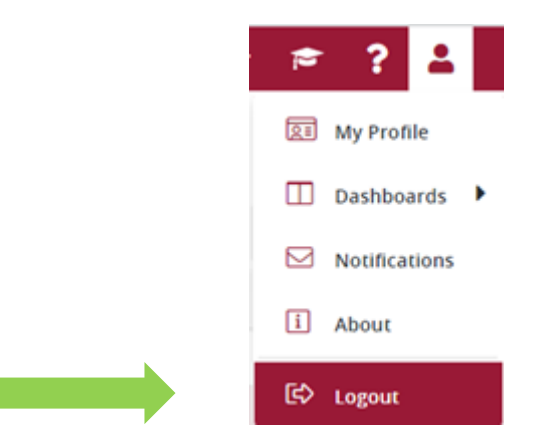

#### This is the Risk Assessment landing page.

WESTERN SYDNEY UNIVERSITY

The Business Objective library and Control Assessment library are linked to the Risk Assessment Register and are located here.

Click on the 'Risk Assessment' Register to view all risk records and 'Approve' them.

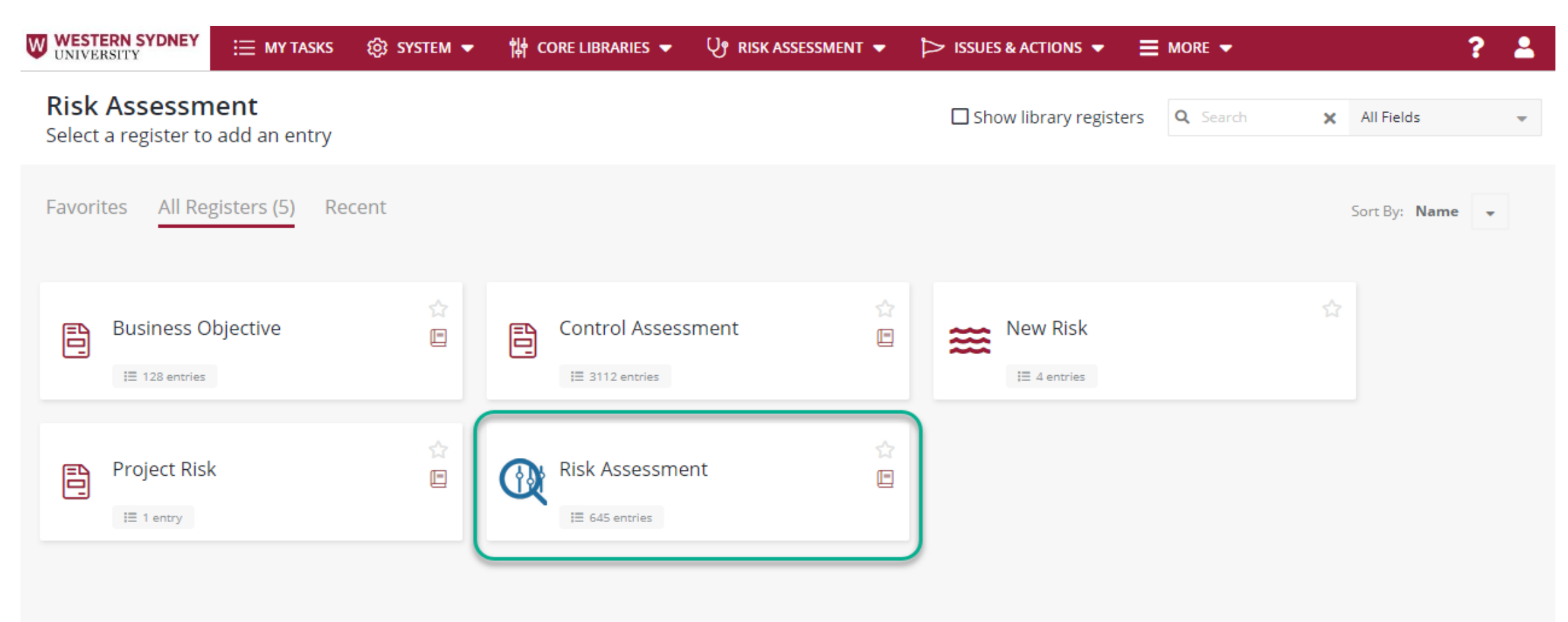

To approve your BU risk records, click on '*Risk Assessment*' from the menu bar, from the down arrow, click on '*Review'*.

Alternatively, you can also access the Risk Assessment register from the landing page under 'My Tasks', and click on the **Risk Assessment** button, which will show a number of outstanding tasks.

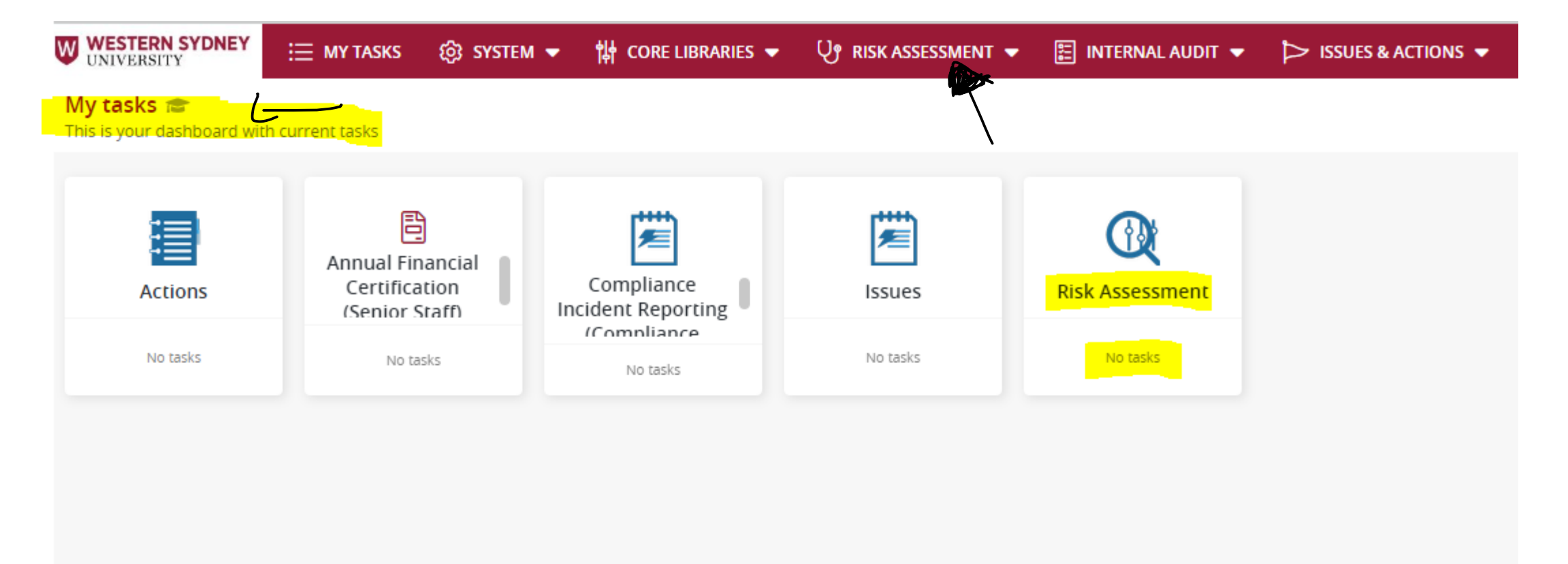

WESTERN SYDNEY UNIVERSITY

W

WESTERN SYDNEY In the Risk Assessment register, you will see your schools risk assessment records as follows. An example is UNIVERSITY provided for your reference. Currently most schools risk records are not yet approved by the Dean (Risk Owner), W hence shows an 'Open' status in the ID field as follows:

#### Risk Assessment ←

↑ Export 🚽 ↓ Import 🚽 + Create New

| Q school of n | nedicin <b>ox</b> Bus | siness Unit [COR | E] 👻 Show Active         |           |                              |          |             |            |            |            |          |          |           |          | Ø Bulk       | Operations | . C 1    | 🕯 Default 🖕 |
|---------------|-----------------------|------------------|--------------------------|-----------|------------------------------|----------|-------------|------------|------------|------------|----------|----------|-----------|----------|--------------|------------|----------|-------------|
| ID            | Action Re             | Type of Ri       | Business Unit            | Source of | Risk Title                   | Controls | Impact D    | Risk Owner | Inherent   | Inherent   | Inherent | Inherent | Residual  | Residual | Residual     | Residual   | Residual | Risk Appe   |
| 🗖 Open        |                       |                  |                          |           |                              |          |             |            |            |            |          |          |           |          |              |            |          |             |
| 1005687       | 1032197               | Operatio         | School of Medicine - U40 | Risk Asse | Placements, Volunteering     | 1006362, | 1. Studen   | Annemari   | 4 - Likely | 4 - Major  | 16       | High     | 3 - Moder | Moderate | 4 - Likely   | 12         |          |             |
| 1005689       | 1032214               | Operatio         | School of Medicine - U40 | Risk Asse | Courses or units are not fi  | 1006662, | 1. Course   | Annemari   | 4 - Likely | 4 - Major  | 16       | High     | 3 - Moder | Moderate | 4 - Likely   | 12         |          |             |
| 1005691       | 1032218               | Operatio         | School of Medicine - U40 | Risk Asse | Courses and Programs off     | 1006722, | 1. Create   | Annemari   | 4 - Likely | 5 - Catast | 20       | Critical | 3 - Moder | Moderate | 3 - Possible | 9          |          |             |
| 1005693       | 1032220               | Operatio         | School of Medicine - U40 | Risk Asse | Courses and Programs off     | 1006684, | 1. Target   | Annemari   | 4 - Likely | 5 - Catast | 20       | Critical | 4 - Major | High     | 3 - Possible | 12         |          |             |
| 1005695       |                       | Operatio         | School of Medicine - U40 | Risk Asse | Courses do not meet the P    | 1006732, | 1. Increas  | Annemari   | 4 - Likely | 4 - Major  | 16       | High     | 2 - Minor | Low      | 2 - Unlikely | 4          |          |             |
| 1005697       |                       | Operatio         | School of Medicine - U40 | Risk Asse | Student progression is not   | 1006650, | 1. Higher   | Annemari   | 4 - Likely | 4 - Major  | 16       | High     | 2 - Minor | Low      | 2 - Unlikely | 4          |          |             |
| 1005699       | 1035738               | Operatio         | School of Medicine - U40 | Risk Asse | Inaccurate grades and aw     | 1006672, | 1. Negati   | Annemari   | 4 - Likely | 4 - Major  | 16       | High     | 2 - Minor | Low      | 2 - Unlikely | 4          |          |             |
| 1005701       | 1035740               | Operatio         | School of Medicine - U40 | Risk Asse | Assessment & exam paper      | 1006840, | 1. Studen   | Annemari   | 4 - Likely | 4 - Major  | 16       | High     | 2 - Minor | Low      | 2 - Unlikely | 4          |          |             |
| 1005703       | 1035742               | Operatio         | School of Medicine - U40 | Risk Asse | Online teaching and exam     | 1006616, | 1. The qu   | Annemari   | 4 - Likely | 4 - Major  | 16       | High     | 2 - Minor | Low      | 2 - Unlikely | 4          |          |             |
| 1005705       | 1032223               | Operatio         | School of Medicine - U40 | Risk Asse | Online teaching infrastruct  | 1006640, | 1. Poor st  | Annemari   | 4 - Likely | 4 - Major  | 16       | High     | 4 - Major | High     | 3 - Possible | 12         |          |             |
| 1005707       | 1035744               | Operatio         | School of Medicine - U40 | Risk Asse | Failure to coordinate in a t | 1006612, | 1. School   | Annemari   | 4 - Likely | 4 - Major  | 16       | High     | 2 - Minor | Low      | 2 - Unlikely | 4          |          |             |
| 1005709       | 1032226               | Operatio         | School of Medicine - U40 | Risk Asse | Admissions processes are     | 1006782, | 1. Over/u   | Annemari   | 4 - Likely | 4 - Major  | 16       | High     | 4 - Major | High     | 3 - Possible | 12         |          |             |
| 1005711       | 1032228               | Operatio         | School of Medicine - U40 | Risk Asse | Lack of alignment betwee     | 1006654, | 1. Studen   | Annemari   | 4 - Likely | 3 - Moder  | 12       | Moderate | 3 - Moder | Moderate | 3 - Possible | 9          |          |             |
| 1005713       | 1035746               | Operatio         | School of Medicine - U40 | Risk Asse | Third Party Service Provid   | 1006668, | 1. Inabilit | Annemari   | 4 - Likely | 3 - Moder  | 12       | Moderate | 2 - Minor | Low      | 2 - Unlikely | 4          |          |             |
| 1005715       | 1032231               | Operatio         | School of Medicine - U40 | Risk Asse | Increased Domestic Comp      | 1006682, | 1. Loss of  | Annemari   | 4 - Likely | 4 - Major  | 16       | High     | 4 - Major | High     | 3 - Possible | 12         |          |             |
| 1005717       |                       | Operatio         | School of Medicine - U40 | Risk Asse | Staff Misconduct - Theft, F  | 1006696, | 1. The po   | Annemari   | 4 - Likely | 4 - Major  | 16       | High     | 2 - Minor | Low      | 2 - Unlikely | 4          |          |             |
| 1005710       |                       | Oporația         | School of Modicino 1140  | Dick Acco | Unputherized student trav    | 1006678  | 1 Eurode    | Appomari   | A Likoly   | 3 Modor    | 17       | Modorato | 2 Minor   | Low      | 2 Holikoly   | л          |          |             |

Displaying 1 - 17 / 42

« < Page 1 of 3 > »

Screenshot below shows the 'Approve' button which you need to click for each risk records.

Next Step: Open each risk one at a time and click on the 'Approve' button next to the Open button on the top lefthand corner of the page.

Please repeat this step until all your risk assessments have been approved by you (Risk Owner) in the system.

| Risk Assessment > Risk Assessment > 1005687 Entry 1005687 OPEN Approve                                          | 🔗 💧 Reports 👻                                      | ·) History -             | 🗄 Calculate | Ō | Cancel  | ✓ Saved    |           |     |  |
|----------------------------------------------------------------------------------------------------|----------------------------------------------------|--------------------------|-------------|---|---------|------------|-----------|-----|--|
| Main                                                                                                    |                                                    |                          |             |   |         |            |           |     |  |
| CORE ID 1005687 Business Unit School of Medicine - U40 Last Modified by Sharan Kaur on 15/02/2023 02:58:32 pm C | reated by Sharan Kaur o                            | n 16/05/2022 01:09:57 pm |             |   |         |            |           | ۲   |  |
| Risk Assessment - Risk Details                                                                                  |                                                    |                          |             |   |         | ۵          |           |     |  |
| Type of Risk Assessment *                                                                                       | e of Risk Assessment * Source of Risk Assessment * |                          |             |   |         |            |           |     |  |
| Operational Risk                                                                                                | nal Risk Assess                                    |                          |             |   |         |            |           |     |  |
| Risk Title *                                                                                                    |                                                    |                          |             |   |         |            |           |     |  |
| Placements, Volunteering & Service Learning - Work Integrated Learning and Clinical placements                  |                                                    |                          |             |   |         |            |           | ••• |  |
| Risk Owner                                                                                                    |                                                    | Business Unit *          |             |   |         |            |           |     |  |
| Annemarie Hennessy                                                                                              |                                                    | School of Medicine - U40 |             |   |         |            |           | ••• |  |
| Business Objective *                                                                                            |                                                    |                          |             |   |         |            |           |     |  |
|                                                                                                    |                                                    |                          |             |   | & Add + | Create New | 🎢 Default | + C |  |
| Business Objectives                                                                                             |                                                    |                          |             |   |         |            |           |     |  |
| Ensure students are given adequate opportunities for clinical and other industry placements.                    |                                                    |                          |             |   |         |            |           |     |  |

WESTERN SYDNEY UNIVERSITY

WESTERN SYDNEY

W

UNIVERSITY Once all risk records are approved in the system, you will notice the Open status changed to Approved as per the screenshot below. The Dean will not see an outstanding task in relation to the approval of risk records when they next open the Risk Assessment register from the 'My Tasks'.

| D            | Action Re | Type of Ri | Business  | Source of | Risk Title | Controls | Impact D    | Risk Owner | Inherent   | Inherent   | Inherent | Inherent | Residual  | Residual | Residual     | Residual | Residual | Risk Appe | Last Modi |
|--------------|-----------|------------|-----------|-----------|------------|----------|-------------|------------|------------|------------|----------|----------|-----------|----------|--------------|----------|----------|-----------|-----------|
| Approved     |           |            |           |           |            |          |             |            |            |            |          |          |           |          |              |          |          |           |           |
| 1006568      | 1031042   | Operatio   | School of | Risk Asse | Placemen   | 1002319  | 1. Studen   | Amir Mah   | 4 - Likely | 4 - Major  | 16       | High     | 2 - Minor | Low      | 2 - Unlikely | 4        |          |           | 08/08/20  |
| 1006570      | 1032196   | Operatio   | School of | Risk Asse | Courses    | 1002769, | 1. Course   | Amir Mah   | 4 - Likely | 4 - Major  | 16       | High     | 3 - Moder | Moderate | 4 - Likely   | 12       |          |           | 13/06/20  |
| 1006572      | 1032199   | Operatio   | School of | Risk Asse | Courses a  | 1002829, | 1. Create   | Amir Mah   | 4 - Likely | 5 - Catast | 20       | Critical | 3 - Moder | Moderate | 3 - Possible | 9        |          |           | 20/06/20  |
| 1006574      | 1032202   | Operatio   | School of | Risk Asse | Courses a  | 1002791, | 1. Target   | Amir Mah   | 4 - Likely | 5 - Catast | 20       | Critical | 4 - Major | High     | 3 - Possible | 12       |          |           | 03/07/20  |
| 1006576      |           | Operatio   | School of | Risk Asse | Courses    | 1002839, | 1. Increas  | Amir Mah   | 4 - Likely | 4 - Major  | 16       | High     | 2 - Minor | Low      | 2 - Unlikely | 4        |          |           | 13/06/20  |
| 1006578      |           | Operatio   | School of | Risk Asse | Student p  | 1002757, | 1. Higher   | Amir Mah   | 4 - Likely | 4 - Major  | 16       | High     | 2 - Minor | Low      | 2 - Unlikely | 4        |          |           | 13/06/20  |
| 1006580      | 1035798   | Operatio   | School of | Risk Asse | Inaccurat  | 1002779, | 1. Negati   | Amir Mah   | 4 - Likely | 4 - Major  | 16       | High     | 2 - Minor | Low      | 2 - Unlikely | 4        |          |           | 13/06/20  |
| 1006582      | 1035800   | Operatio   | School of | Risk Asse | Assessme   | 1002947, | 1. Studen   | Amir Mah   | 4 - Likely | 4 - Major  | 16       | High     | 2 - Minor | Low      | 2 - Unlikely | 4        |          |           | 13/06/20  |
| 1006584      | 1035802   | Operatio   | School of | Risk Asse | Online te  | 1002723, | 1. The qu   | Amir Mah   | 4 - Likely | 4 - Major  | 16       | High     | 2 - Minor | Low      | 2 - Unlikely | 4        |          |           | 13/06/20  |
| 1006586      | 1032204   | Operatio   | School of | Risk Asse | Online te  | 1002527, | Poor stud   | Amir Mah   | 4 - Likely | 4 - Major  | 16       | High     | 4 - Major | High     | 3 - Possible | 12       |          |           | 13/06/20  |
| 1006588      | 1035804   | Operatio   | School of | Risk Asse | Failure to | 1002719, | 1. School   | Amir Mah   | 4 - Likely | 4 - Major  | 16       | High     | 2 - Minor | Low      | 2 - Unlikely | 4        |          |           | 13/06/20  |
| 1006590      | 1032206   | Operatio   | School of | Risk Asse | Admissio   | 1002889, | 1. Over/u   | Amir Mah   | 4 - Likely | 4 - Major  | 16       | High     | 4 - Major | High     | 3 - Possible | 12       |          |           | 13/06/20  |
| 1006592      | 1032208   | Operatio   | School of | Risk Asse | Lack of al | 1002761, | 1. Studen   | Amir Mah   | 4 - Likely | 3 - Moder  | 12       | Moderate | 3 - Moder | Moderate | 3 - Possible | 9        |          |           | 13/06/20  |
| 1006594      | 1035806   | Operatio   | School of | Risk Asse | Third Par  | 1002775, | 1. Inabilit | Amir Mah   | 4 - Likely | 3 - Moder  | 12       | Moderate | 2 - Minor | Low      | 2 - Unlikely | 4        |          |           | 13/06/20  |
| 1006596      | 1032210   | Operatio   | School of | Risk Asse | Increased  | 1002789, | 1. Loss of  | Amir Mah   | 4 - Likely | 4 - Major  | 16       | High     | 4 - Major | High     | 3 - Possible | 12       |          |           | 13/06/20  |
| 1006598      |           | Operatio   | School of | Risk Asse | Staff Misc | 1002803, | 1. The po   | Amir Mah   | 4 - Likely | 4 - Major  | 16       | High     | 2 - Minor | Low      | 2 - Unlikely | 4        |          |           | 13/06/20  |
| 1006600      |           | Operatio   | School of | Diek Acco | Unputhor   | 1002785  | 1 Eurode    | Amir Mab   | A Likoly   | 3 Modor    | 17       | Modorato | 2 Minor   | Low      | 2 Holikoly   | л        |          |           | 13/06/20  |
| Displaying 1 | - 17 / 41 |            |           |           |            |          |             |            |            |            |          |          |           |          |              |          |          | « «       | Page 1 o  |

PAGE 9

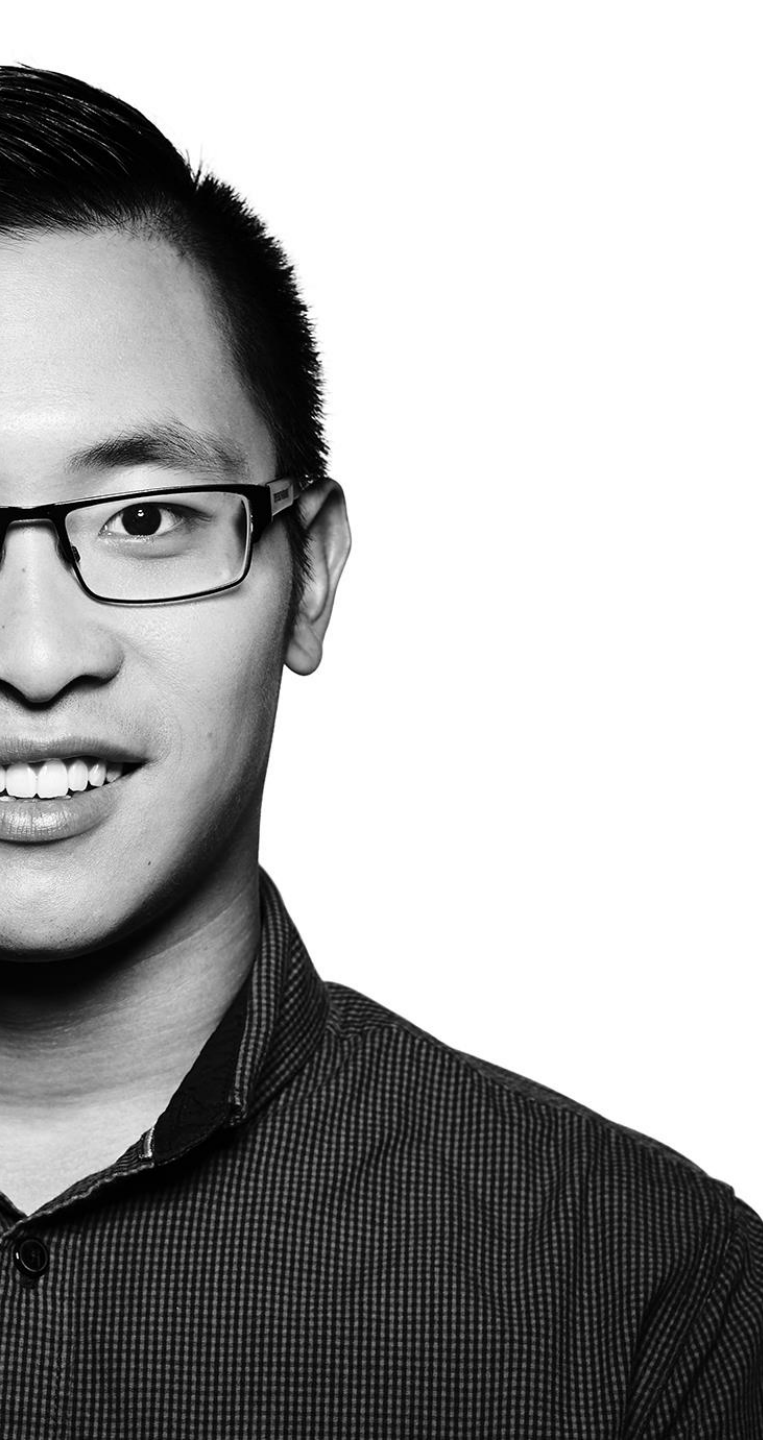

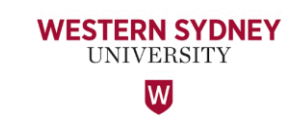

## Thank You

If you require any assistance or additional training regarding WesternERM, please contact the Office of Audit & Risk Assessment via <u>ARA@westernsydney.edu.au</u>

Aman Chand, Chief Audit & Risk Officer Mobile: 0404 010 116 Email: <u>aman.chand@westernsydney.edu.au</u>

Sharan Kaur, Risk Business Partner Mobile: 0404 349 995 Email: <u>sharan.kaur@westernsydney.edu.au</u>